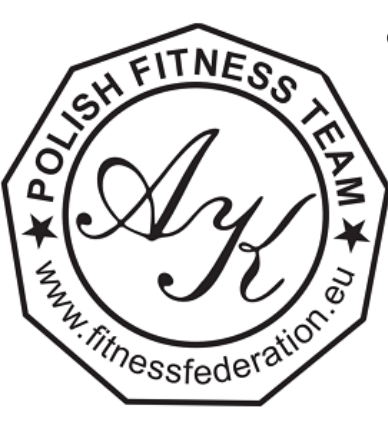

## **POLSKA FEDERACJA FITNESS SPORTOWEGO** & STOWARZYSZENIE AKADEMIA FITNESS SPORTOWEGO

Aleksandry Kobielak

Ul. Wilanowska 7/23, 80-809 GDAŃSK, NIP AFS 5833016513 | NIP PFFS 5833420958 REGON AFS 220481561 | REGON PFFS 388172482 KRS AFS 0000285687 | KRS PFFS 0000877916 AFS: Pekao 51 1240 1271 1111 0010 2803 0057 PFFS: Pekao 62 1240 1271 1111 0011 0481 4283 TEL.531 888 905, 500 363 355, biuroafs@gmail.com www.akademiafitness.eu, www.fitnessfederation.eu

## INSTRUKCJA: ZAŁOŻENIE KONTA W SYSTEMIE FESTIS

- 1. Wejdź na stronę: https://festis.dance/#/home
- 2. Załóż nowe konto klikając "Create FestIS account"

| ✓ <sup>™</sup> / <sub>k</sub> Home   FestIS × +                                                                             |     |   |      |           | -    | ٥    | × |
|----------------------------------------------------------------------------------------------------|-----|---|------|-----------|------|------|---|
| ← → C 25 festis.dance/#/home                                                                                                | ∞ ☆ | U | æ. 🕐 | ABP       | ٦    |      | : |
| Kegister Calendar Start Lists Livestream   Tickets Pre-Sale Results Video & Photo Orders   Log in with your FestIS account. |     |   |      |           |      |      | - |
| Email<br>Enter your email.                                                                                                  |     |   |      |           |      |      |   |
| Password                                                                                                    |     |   |      |           |      |      |   |
| Enter your password.<br>DICGIN<br>New to FestIS? Create FestIS account<br>Forgot your password?                             |     |   |      |           |      |      |   |
| 🕂 🔎 Wyszukiwanie 🛛 🛱 👼 💽 🏴 🧿 ô 🔟                                                                                            |     |   | 🏺 Py | łki jutro | A 18 | 8:07 | , |

3. Uzupełnij dane (dane klubu oraz pełne dane do wystawienia faktury) i kliknij "REGISTER"

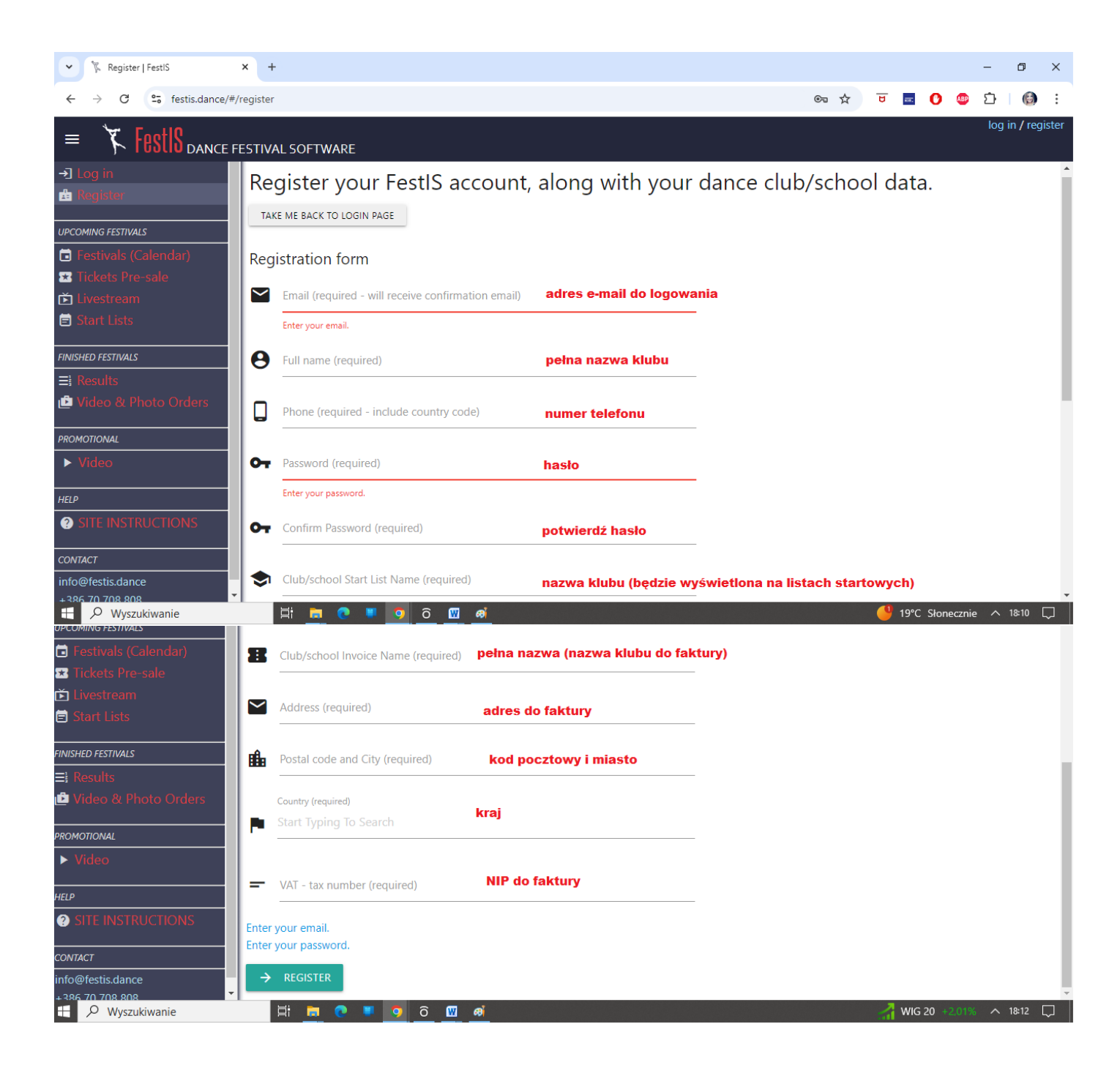

## Przykład:

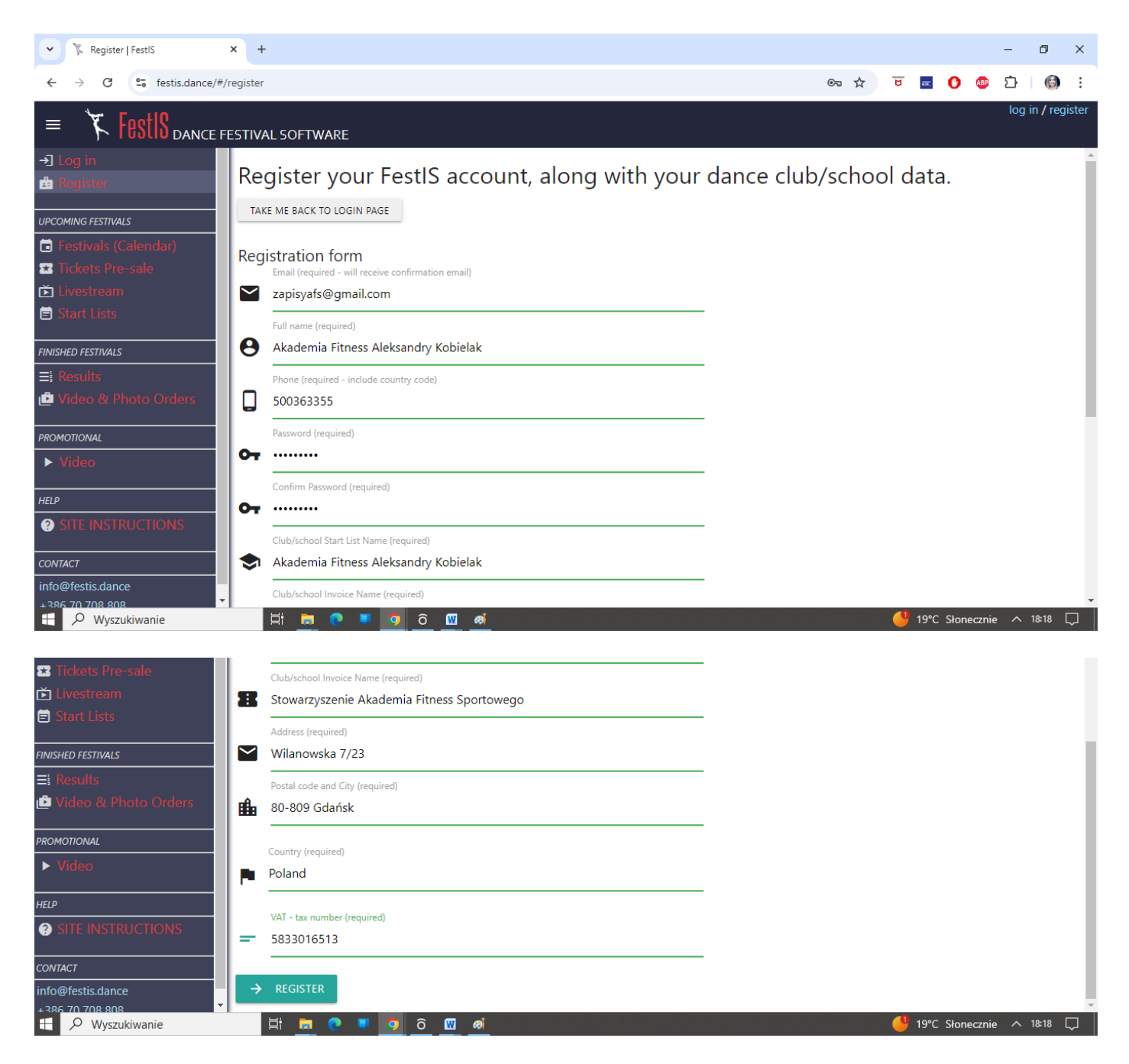

4. Na Twój e-mail przyjdzie potwierdzenie utworzenia konta z adresu info@festis.dance, otwórz e-mail i kliknij w "link" do akceptacji

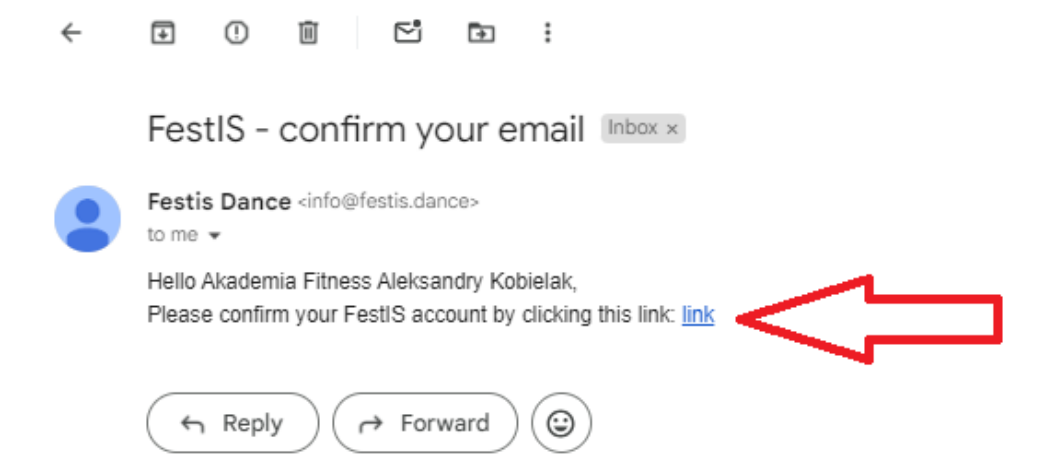

5. Po kliknięciu w link wprowadź swoje dane i zaloguj się

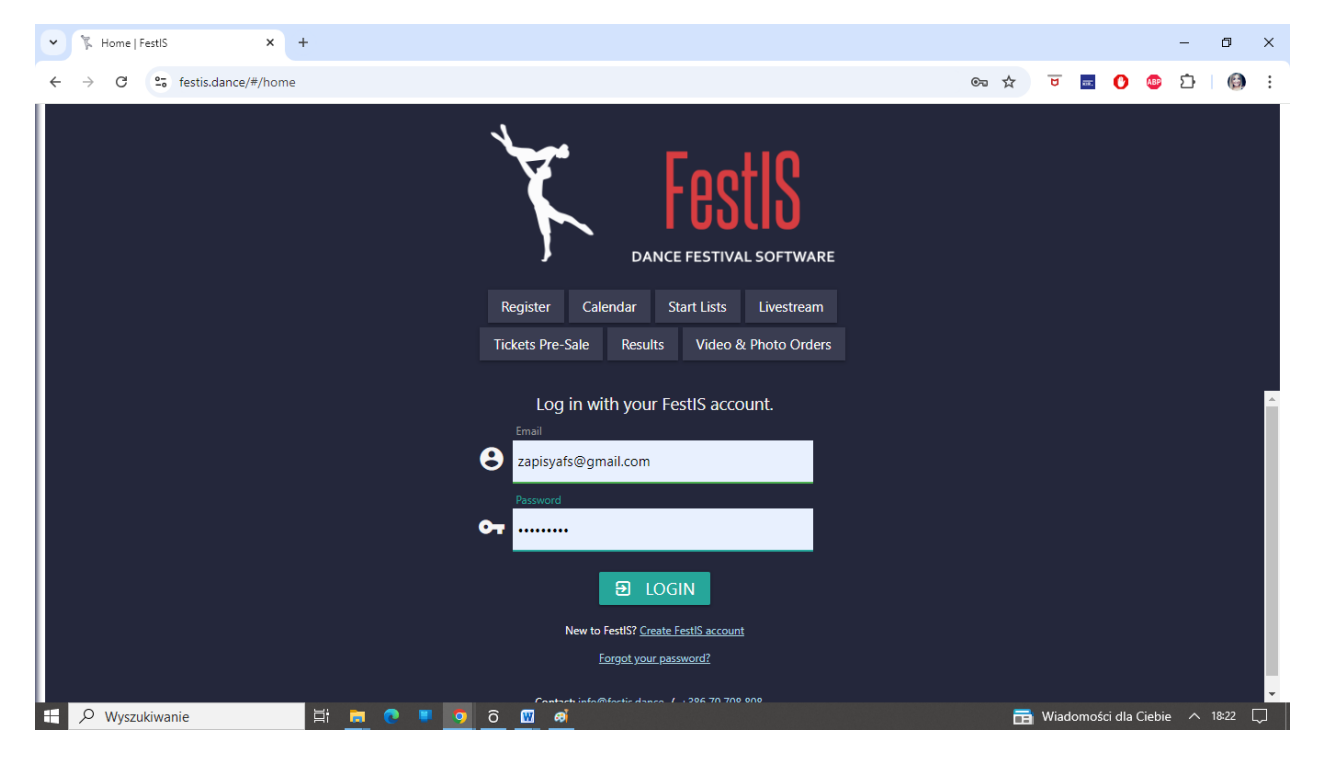

## Twoje konto zostało utworzone

Przejdź do drugiej instrukcji zapisywania zawodników i zapisu na zawody